信州メディカルネット

### EdgeのIEモード設定手順書

2022年6月14日 初版

信州メディカルネット事務局

#### 【概要】

- ・2022年6月15日にInternet Explorer のサポートが終了し使用できなくなる為、 Edgeで動作するように設定する手順です。
- ・信州メディカルネットのURLに接続する場合、IEモードで起動するように設定します。 (サイトリストに信州メディカルネットのURLを登録)

#### 【準備】

1) 信州メディカルネットのホームページ(<u>https://www.shinshu-medicalnet.org/</u>)に アクセスしてください。

#### 【準備】

### 2) 信州メディカルネットのトップページ下方の「更新情報」の

「Microsoft Edgeで信州メディカルネットの画面を開く方法を掲載しました。」

をクリックしてください。

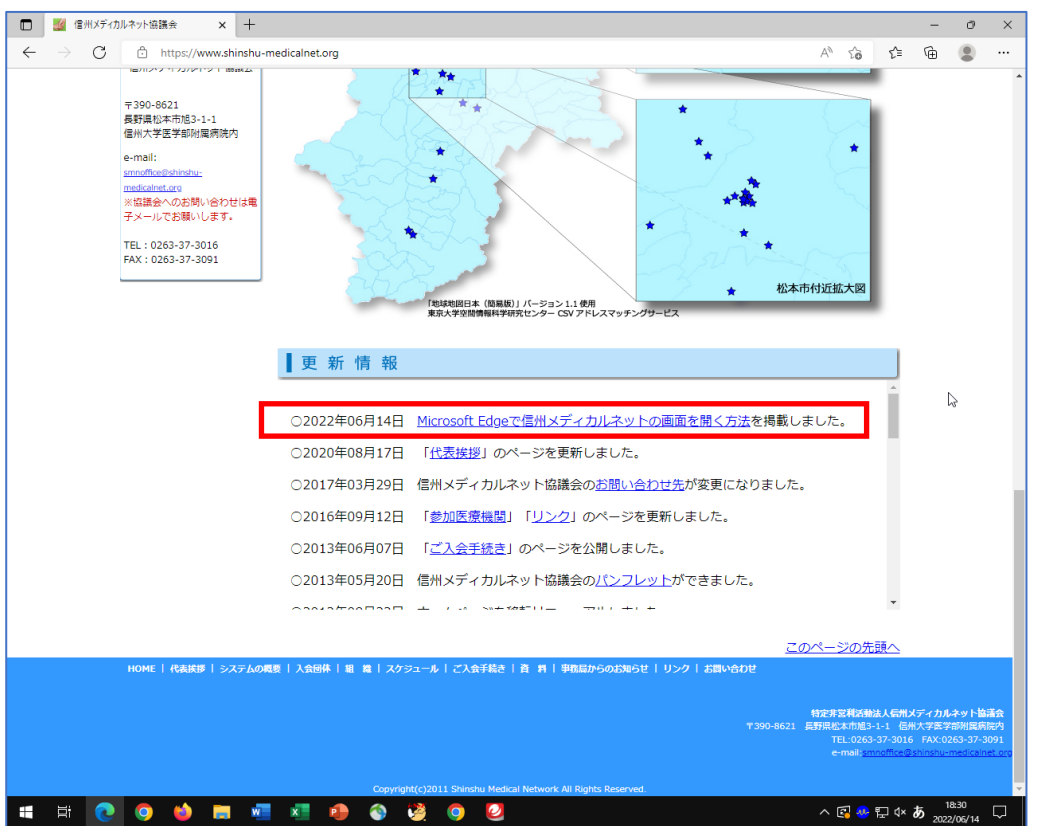

#### 【準備】

3)「O設定ファイルをダウンロード」を
 クリックするとダウンロードが始まります。

|   | 🧾 資料 (信           | 州メディカルネット協議会 × 十                                                                                                    |                                                             |                                                    |                             |                           |     |          |      |      |        |            |                        |                      |           |       |      | - | 0        | × |   |
|---|-------------------|----------------------------------------------------------------------------------------------------|-------------------------------------------------------------|----------------------------------------------------|-----------------------------|---------------------------|-----|----------|------|------|--------|------------|------------------------|----------------------|-----------|-------|------|---|----------|---|---|
| ÷ | $\rightarrow - G$ | https://www.shinshu-m                                                                                                    | nedicalnet.org                                              | /edge_smn.                                         | html                        |                           |     |          |      |      |        |            |                        |                      | Aø        | τô    | £≡   | Ē |          |   |   |
|   |                   | ▶<br>●<br>●<br>●<br>●<br>●<br>●<br>●<br>●<br>●<br>●                                                                                                    |                                                             | ・<br>ト協請                                           | 会                           |                           |     |          |      | 100  |        |            |                        |                      | HOME      | 1 お随い | 合わせ  |   | Į        | ø | 4 |
|   |                   | HOME >> Microsoft Edge C                                                                                                    | 信州メディカルキ                                                    | マットの画面を                                            | 聞く設定方                       | 法のご案                      | 内   |          |      |      |        |            |                        |                      |           |       |      |   |          |   |   |
|   |                   | 代表挨拶                                                                                                    | 資                                                           | 料                                                  |                             |                           |     |          |      |      |        |            |                        |                      |           |       |      |   |          |   |   |
|   |                   | <ul> <li>システムの概要</li> <li>入 会団体</li> <li>相 織</li> <li>スクジュール</li> <li>ご入会手続き</li> <li>資 料</li> <li>事務局からのお知らせ</li> <li>リ ン ク</li> </ul> INUTide負傷向けのページになります。<br>スタをご考証、又は利用中の方は事<br>対局でなります。 人参ごで着証、又は利用中の方は事<br>対局でご適応下さい。 日体正会員様向け 【 賛助企業様向け ビ州ンディカルネット国際会の思想 | Micros<br>OSMN_<br>つ設定フ<br>総構想・1<br>K(開料)・1<br>人 Get<br>Age | Refit EdgeのIE=<br>アイルをク<br>アイルをク<br>REFit odfilist | eで信<br>E-ド<br>うウンロ<br>になってお | <b>州メ</b> ラ<br>安定手<br>リード | ディカ | Dルネ<br>を | ሥ トク | D画面7 | お持ちてない | <b>設定方</b> | <b>i法のご</b><br>(ナーをクリッ | <b>室内</b><br>クレ、Adol | se Reader | モダウン  |      |   |          |   |   |
| = | H 👩               | 福時康可にのパンプレットを作成し                                                                                                    | x i                                                         |                                                    | 12                          | 0                         |     |          |      |      |        |            |                        |                      | ^         | R     | 턴 dx | あ | 18:30    |   |   |
|   |                   |                                                                                                    | -                                                           |                                                    | <u> </u>                    |                           |     |          |      |      |        |            |                        |                      |           |       |      | 2 | 022/06/1 |   |   |

#### 【準備】

4) PCのダウンロードフォルダに 「cmd.zip」というフォルダが 現れます。

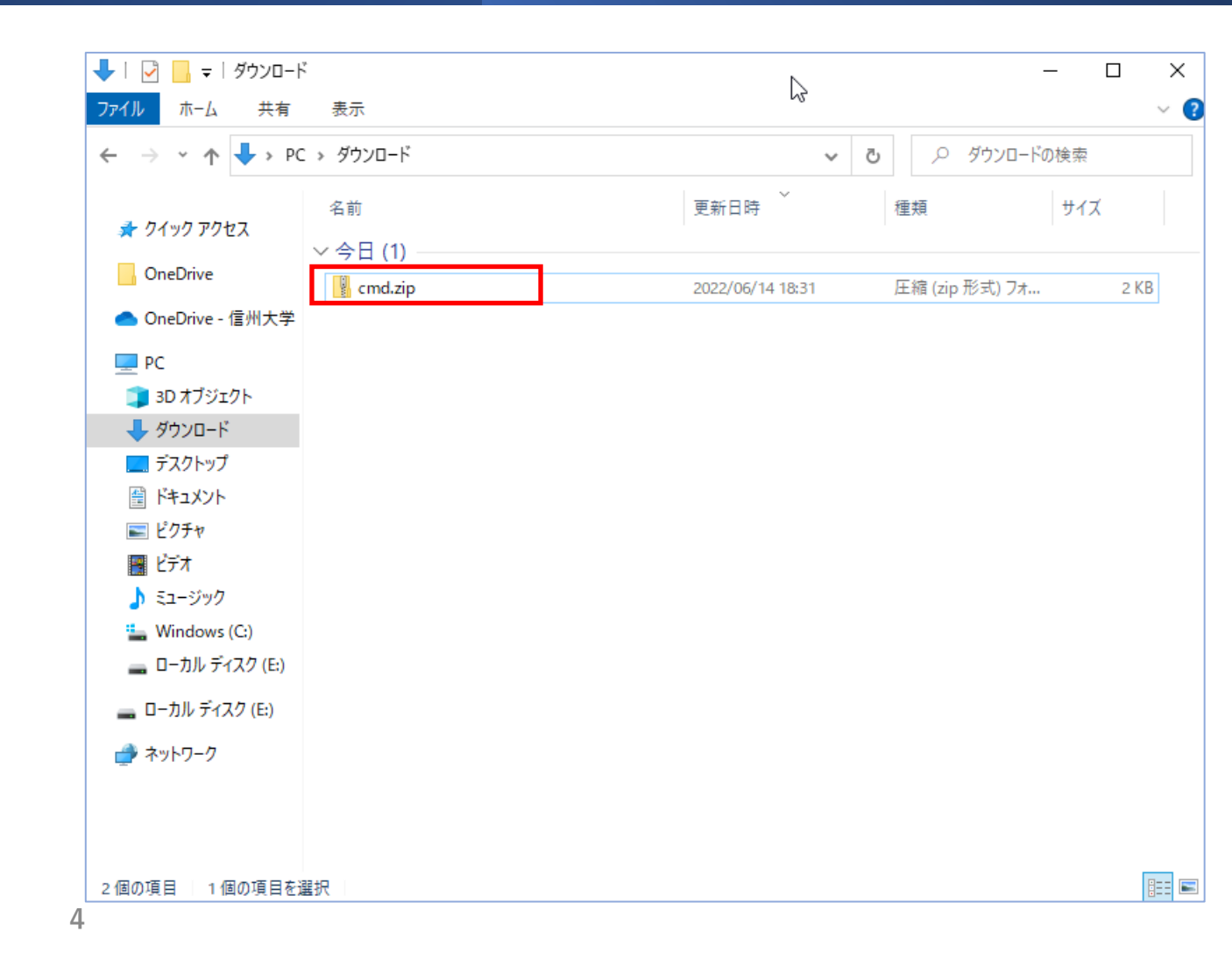

#### 【準備】

5) cmd.zipを右クリックし 「すべて展開」をクリックします。

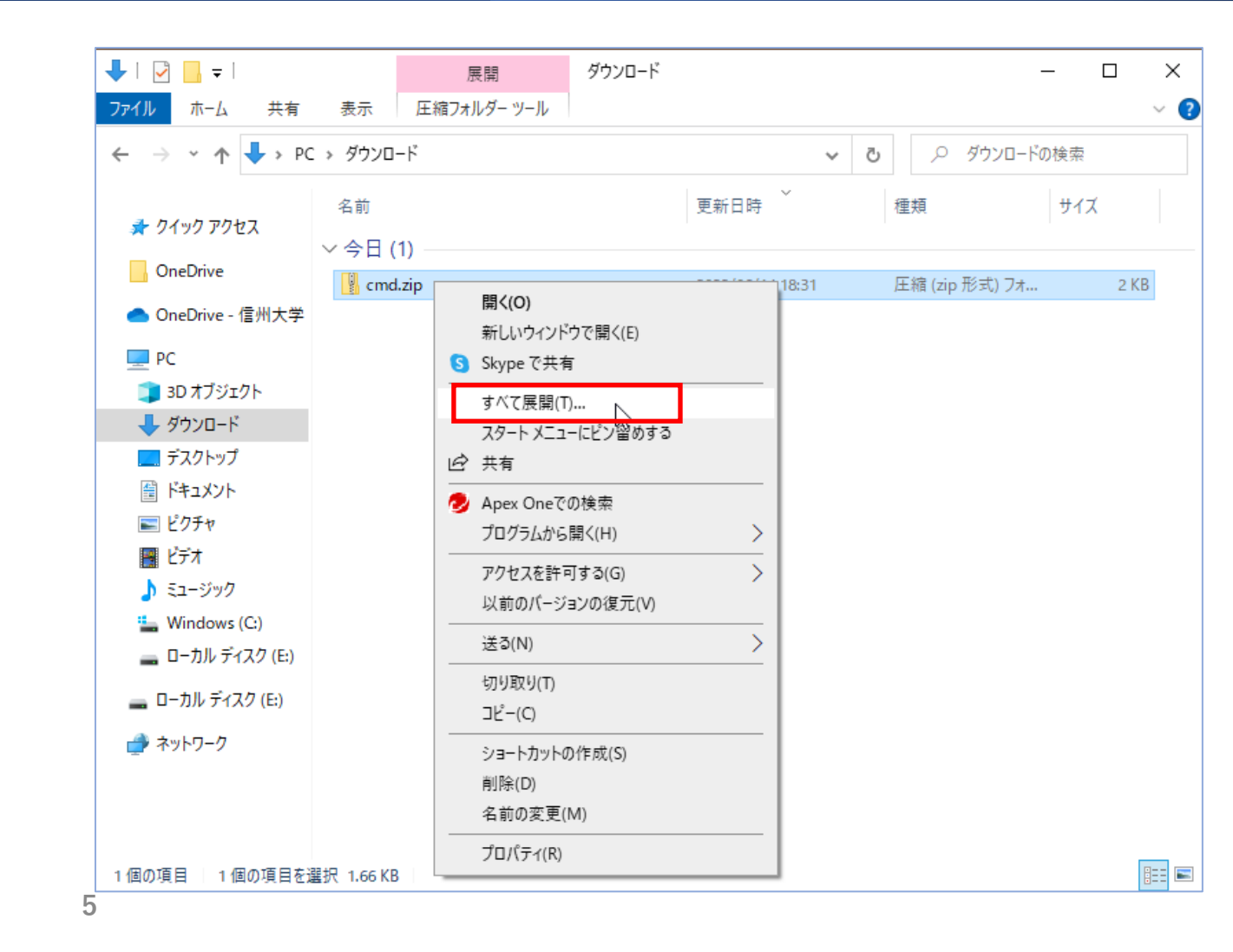

#### 【準備】

6) 右図のウィンドウが開きますので 「展開」をクリックします。

| 🖊   📝 📙 🖵      |                | 展開             | ダウンロード |      |                 | - 🗆 ×     |
|----------------|----------------|----------------|--------|------|-----------------|-----------|
| ファイルホーム        | 共有 表示          | 圧縮フォルダー ツール    |        |      |                 | ~         |
| ← → ~ ↑ 🕇      | » PC » ダウンロ・   | - ۴            |        |      | ب< 5            | ダウンロードの検索 |
| 🚢 ስለພስ መስትን    | 名前             |                |        | 更新日時 | 種類              | サイズ       |
| OneDrive       | ∨今日(           | 1)             |        |      |                 | ×         |
| 📥 OneDrive - 🤟 | 📙 圧縮 (ZIP 形    | 式) フォルダーの展開    |        |      |                 | ~ 2 KB    |
| PC             |                |                |        |      |                 |           |
| 🧊 3D オブジ:      | 展開先の選打         | 沢とファイルの展開      |        |      |                 |           |
| 🕹 ダウンロー        | ファイルを下のフォ      | ルダーに展開する(F):   |        |      | ~               |           |
| ニー デスクトップ      | C:¥Users¥ltoh¥ | Downloads¥cmd  |        |      | 参照              | (R)       |
| ⋮ ドキュメント       |                |                |        |      |                 |           |
| ■ ビクチャ         | ✓ 完了時に展開       | されたファイルを表示する(H | )      |      |                 |           |
|                |                |                |        |      |                 |           |
| Windows        |                |                |        |      |                 |           |
| ー ローカル デ       |                |                |        |      |                 | _         |
| 🕳 ローカル ディ      |                |                |        |      |                 | _         |
| 🥣 ネットワーク       |                |                |        |      |                 |           |
|                |                |                |        |      |                 |           |
|                |                |                |        |      | 展閏(E)           | キャンヤル     |
| 1 個の項目 1       |                |                |        |      | 12/C1773 ( 14 ) |           |

#### 【準備】

7)ダウンロードフォルダ内に 「cmd」のフォルダが現れます。 このフォルダをダブルクリック します。

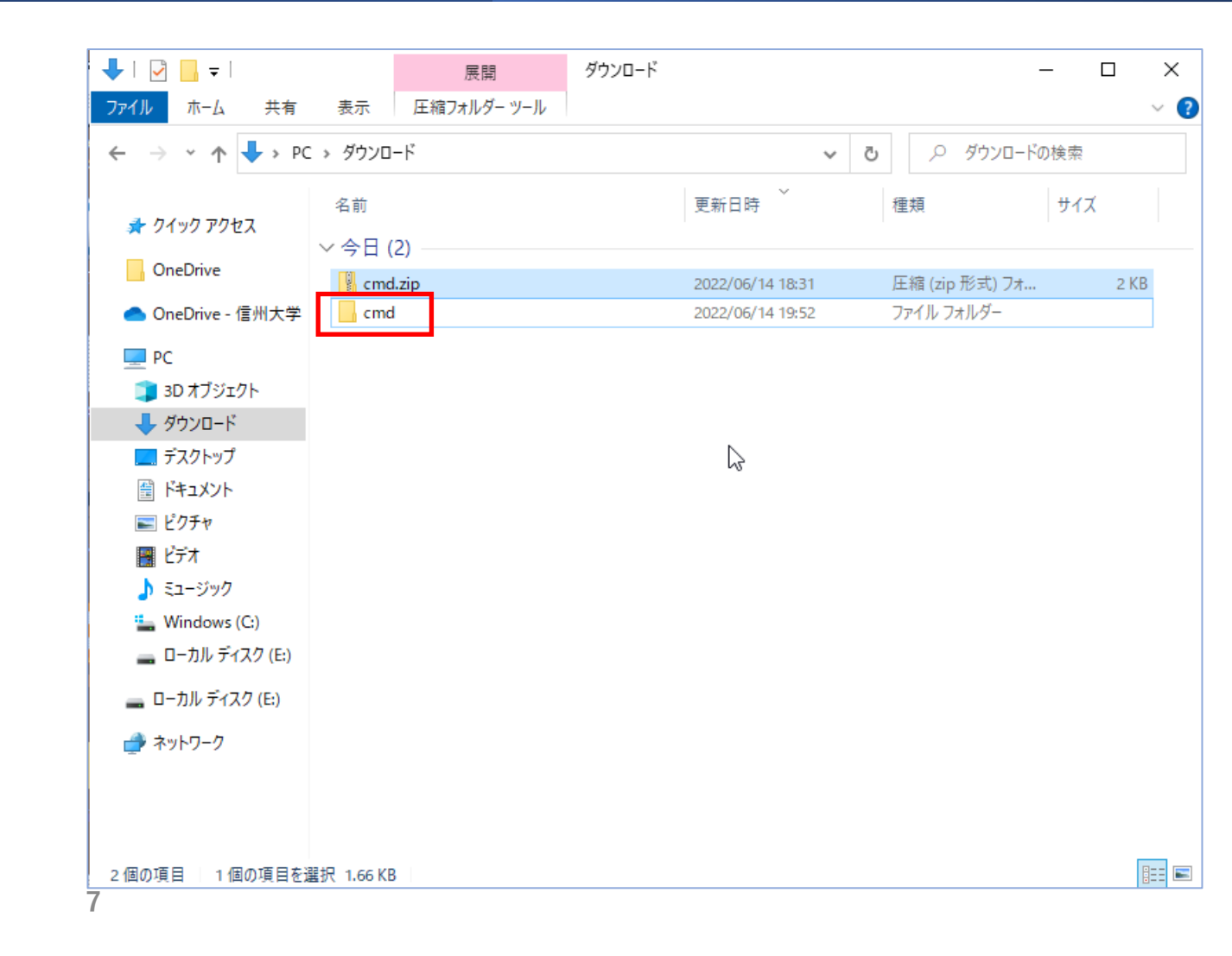

#### 【準備】

8) 「cmd」の中身が開きます。 ファイルが3つあることを確認してください。

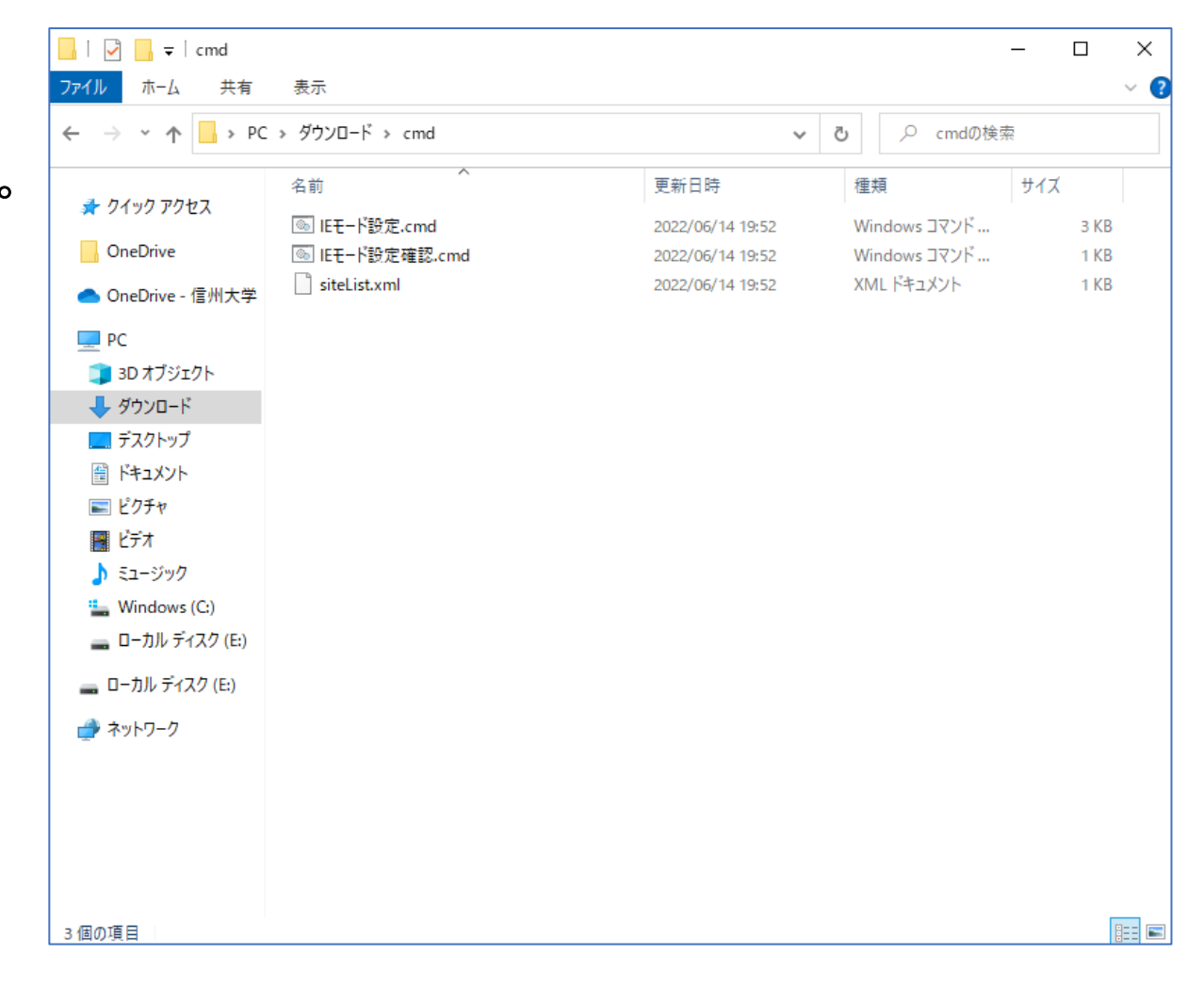

#### 【準備】

9)「IEモード設定.cmd」を右クリックし
 「管理者として実行」をクリックします。

8== 🖿

1 個の項目を選択 2.19 KB

#### 【準備】

#### 10) このウィンドウが表示されましたら 「詳細情報」をクリックします。

# Windows によって PC が保護されました

Microsoft Defender SmartScreen は認識されないアプリの起動を停止しま した。このアプリを実行すると、PC が危険にさらされる可能性がありま す。 <u>詳細情報</u>

0

実行しない

#### 【準備】

11) このように表示が変わりますので 「実行」をクリックします。

※この後このアプリがデバイスに変更を加えることを許可しますか?」と 表示されましたら「はい」をクリックしてください。

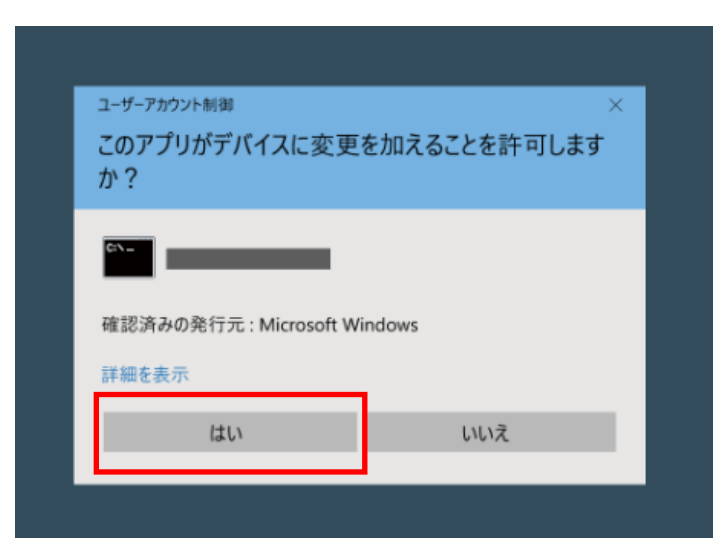

## Windows によって PC が保護されました

Microsoft Defender SmartScreen は認識されないアプリの起動を停止しました。このアプリを実行すると、PC が危険にさらされる可能性があります。

アプリ: IEモード設定.cmd 発行元: 不明な発行元

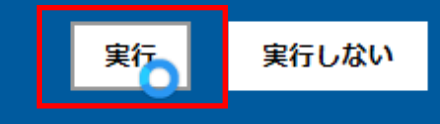

#### 【準備】

12) このウィンドウが表示されましたら完了です。

- ・「1個のファイルをコピーしました。」
- ・「この操作を正しく終了しました。」が2つ

何かのキーを押してください。 ウィンドウが消えます。

| C:¥WINDOWS¥System32¥cmd.exe                                   | _    |      |
|---------------------------------------------------------------|------|------|
| siteList.xmlをC:¥Users¥Yoshitaka¥AppData¥Roaming¥HumanBridgelこ | コピーし | ,ます。 |
| 1 個のファイルをコビーしました。                                             |      |      |
| siteList.xmlを読み込む設定をレジストリに登録します。                              |      |      |
| この操作を正しく終了しました。<br>この操作を正しく終了しました。                            |      |      |
| 設定処理がすべて完了しました。赤枠内が表示通                                        | りであ  | るこ   |
| 続行するには何かキーを押してください とを確認します。                                   | )    |      |

#### 【準備】

13) Edgeを起動して信州メディカルネットのURLを入力し、IEモードで動作しているか確認します。

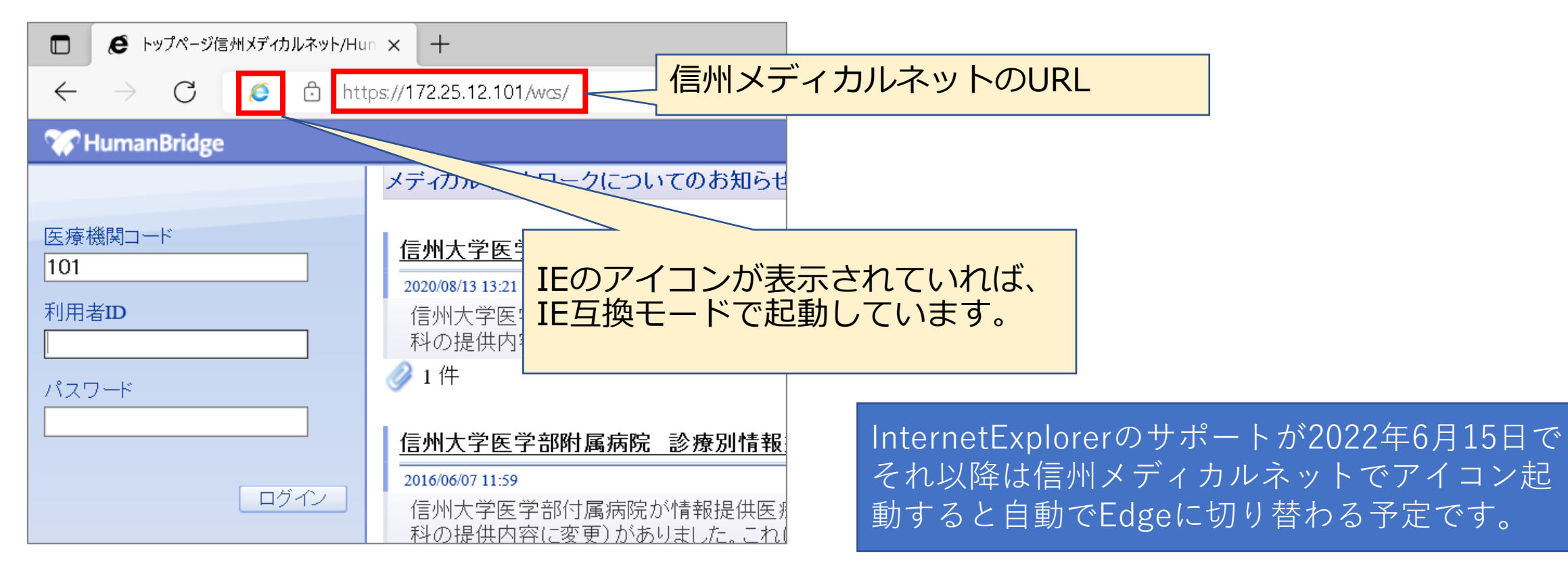

### 2. IEモードの設定

#### ※処理が失敗すると以下の画面が表示されます。

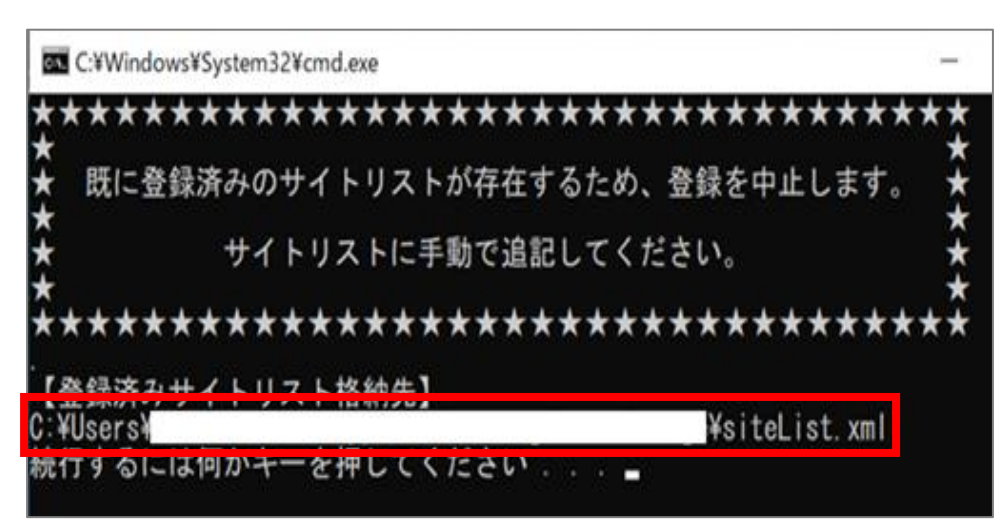

- ・左記は既に他でサイトリストを作成されている 場合に表示されます。
  - ・「登録済みサイトリスト格納先」に表示された 「siteList.xml」に信州メディカルネットの設定 を手動で追加する必要があります。 ※詳細な追加方法は次ページで説明します。
- ・それ以外のメッセージが表示された場合は事務局
   までご連絡下さい。

### 2. IEモードの設定

#### ※設定処理が失敗した場合(続き)

・「siteList.xml」を右クリックメニューの「編集」で 開き、信州メディカルネットのURLを追記します。

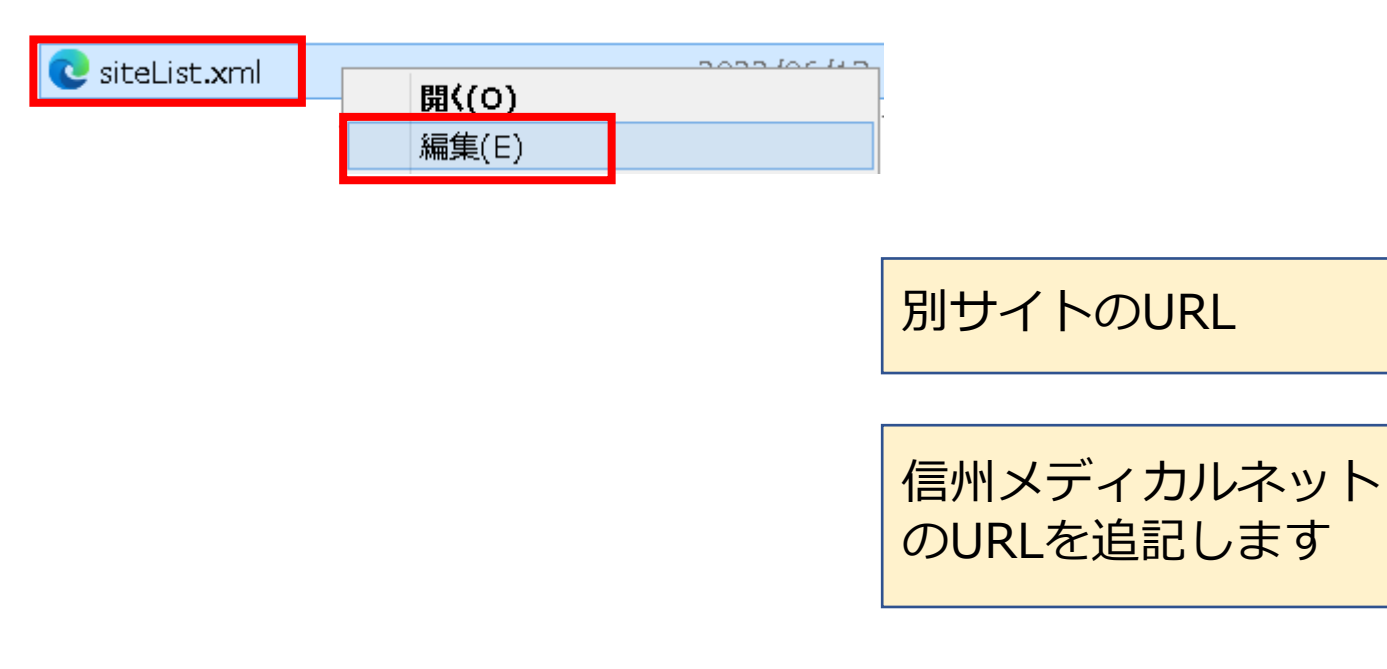

#### <siteList.xmlの記載例>

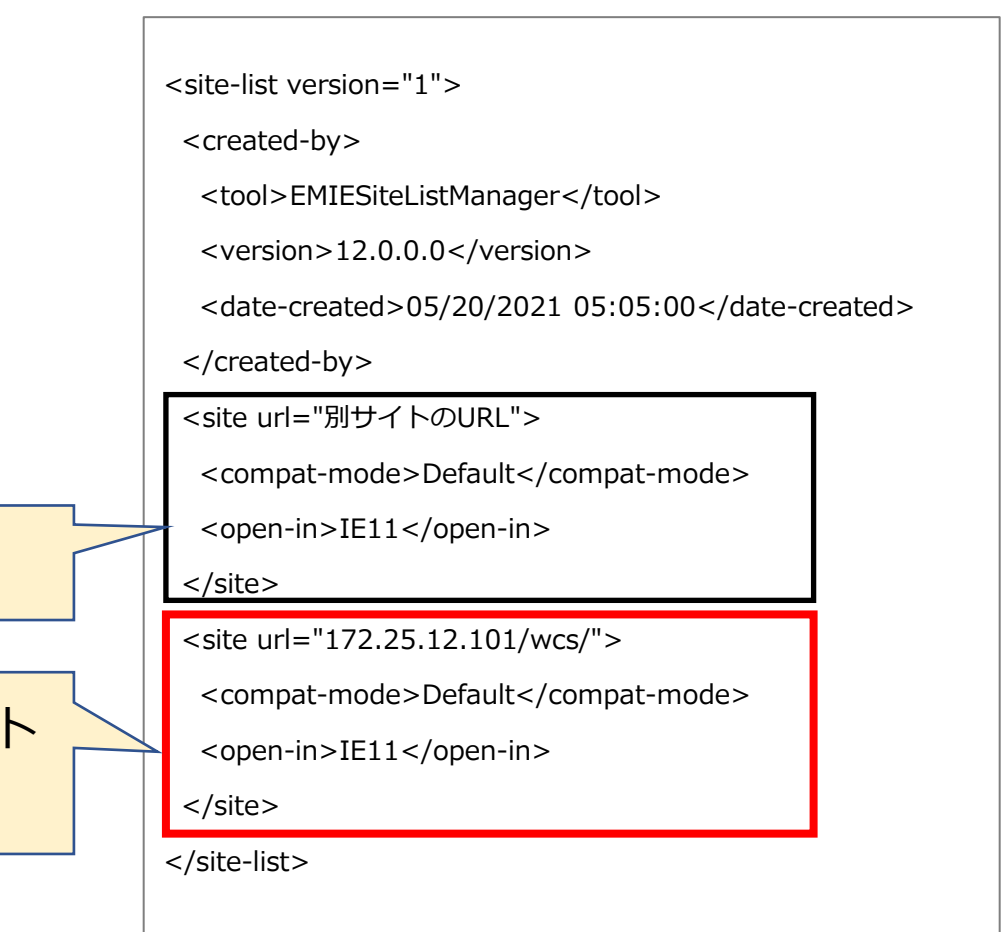